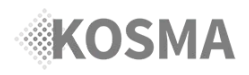

# MacOS Catalina: Resolving Adobe AIR Error

If you have upgraded to the latest **MacOS Catalina**, you may have received this this error after installing **Adobe AIR** or after opening **KOSMA**:

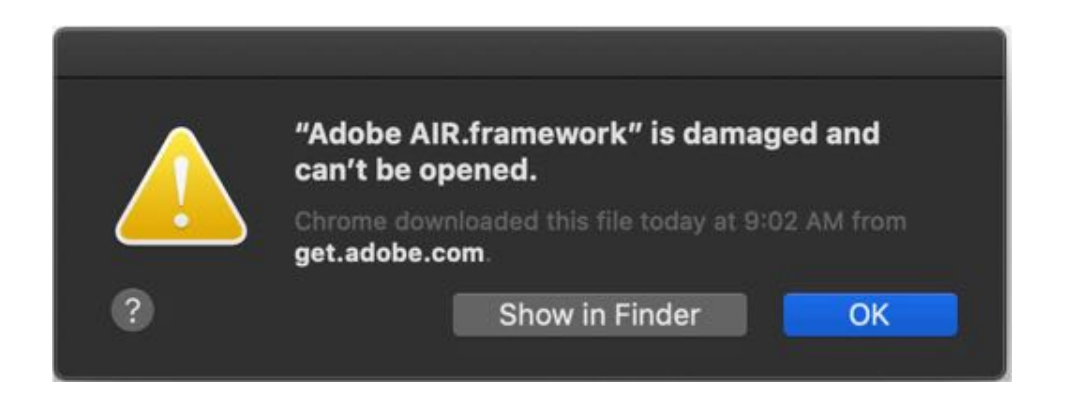

But don't worry - we've figured out a way to get around this. It's not the simplest process, but it does work.

### Step 1 of 3: Open Finder: Go to Frameworks

- a. Open Finder.
- b. From the Finder menu bar click **Go** > **Go to Folder**
- c. Type or copy/paste this: /Library/Frameworks
- d. Click Go

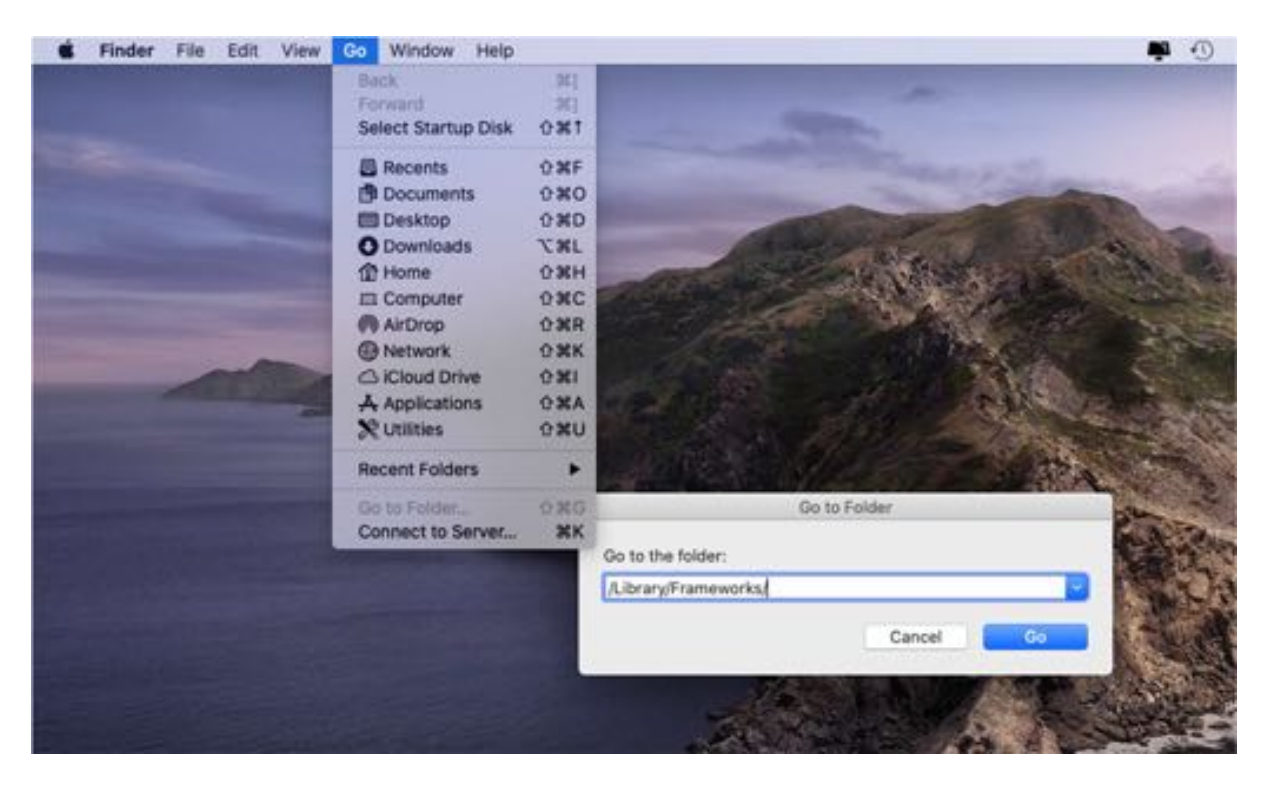

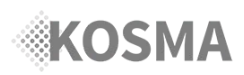

# MacOS Catalina: Resolving Adobe AIR Error

#### Step 2 of 3: Open Frameworks in Terminal

- a. Right-click on the Frameworks folder
- b. click on "New Terminal at Folder"

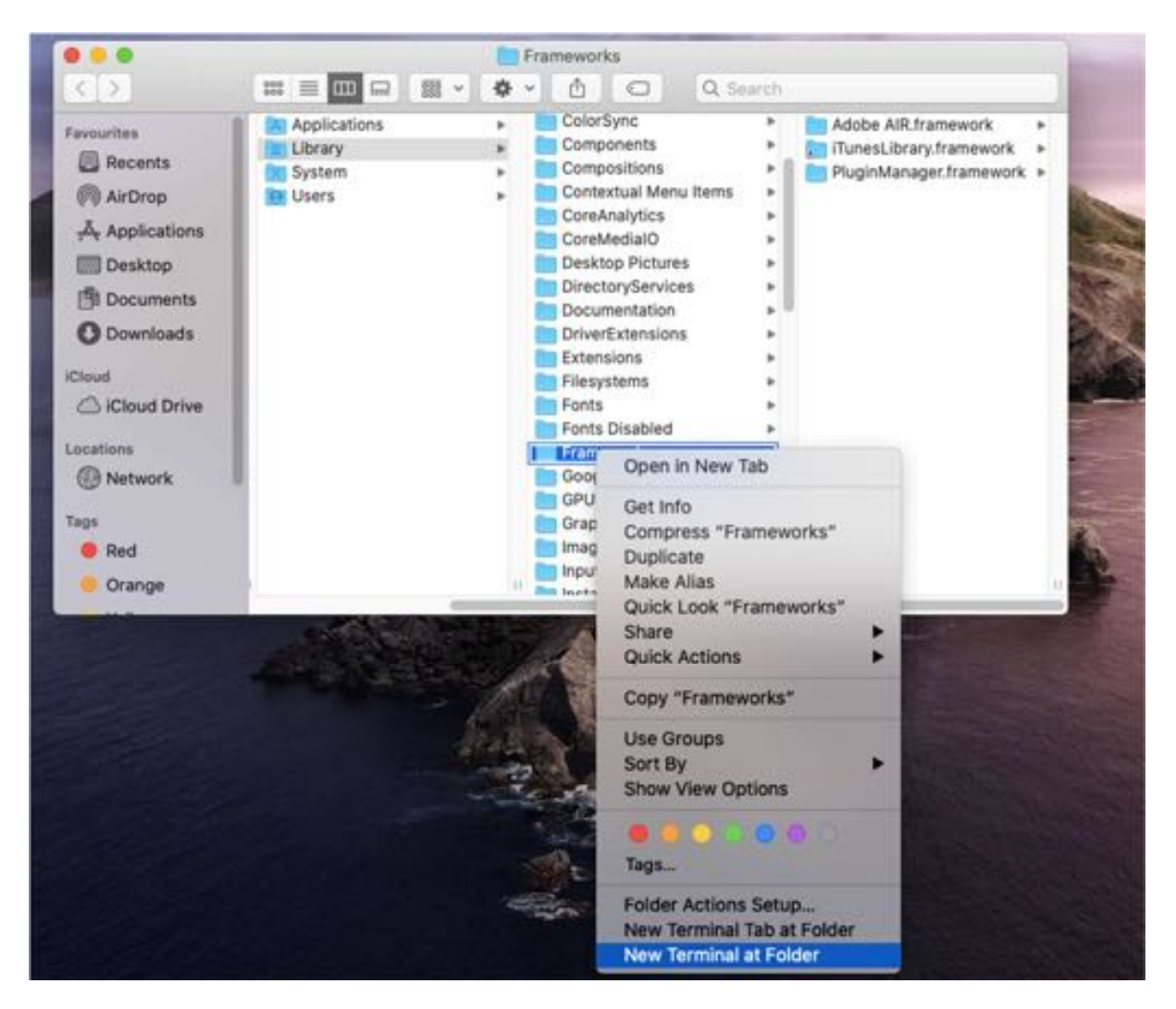

This will open a new Terminal window. It should look something like this:

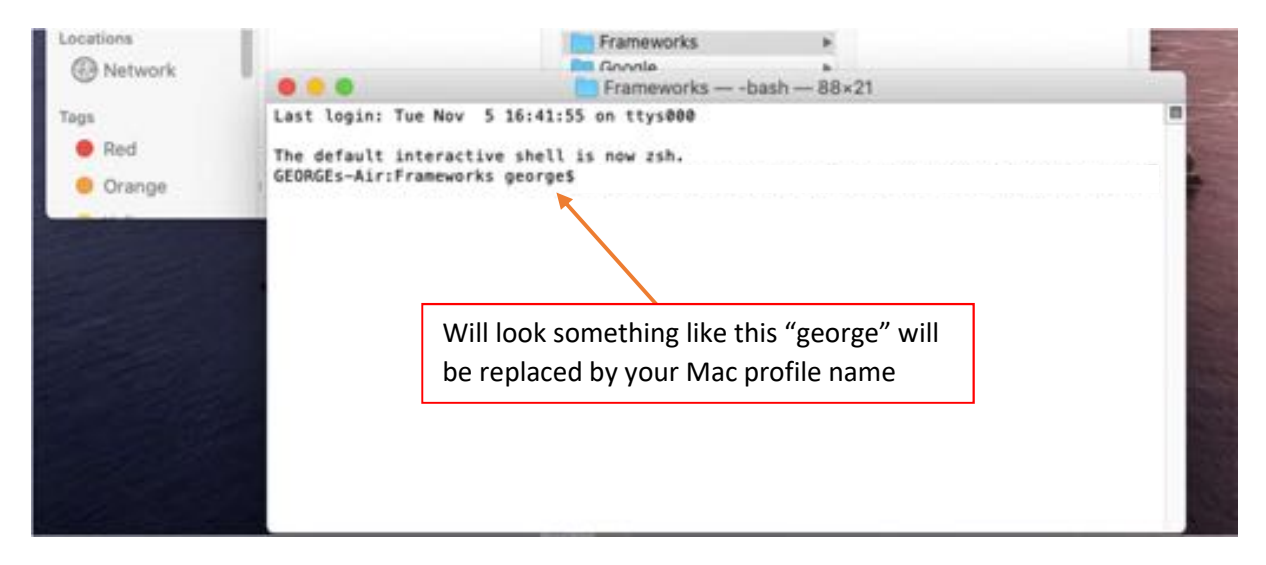

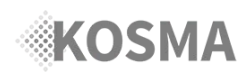

# MacOS Catalina: Resolving Adobe AIR Error

### **Step 3 of 3: Remove Quarantine Bits**

- Type or copy and paste:
  sudo xattr -d com.apple.quarantine "Adobe AIR.framework" and press "RETURN"
- b. Enter your Mac login Password when prompted and press "RETURN".

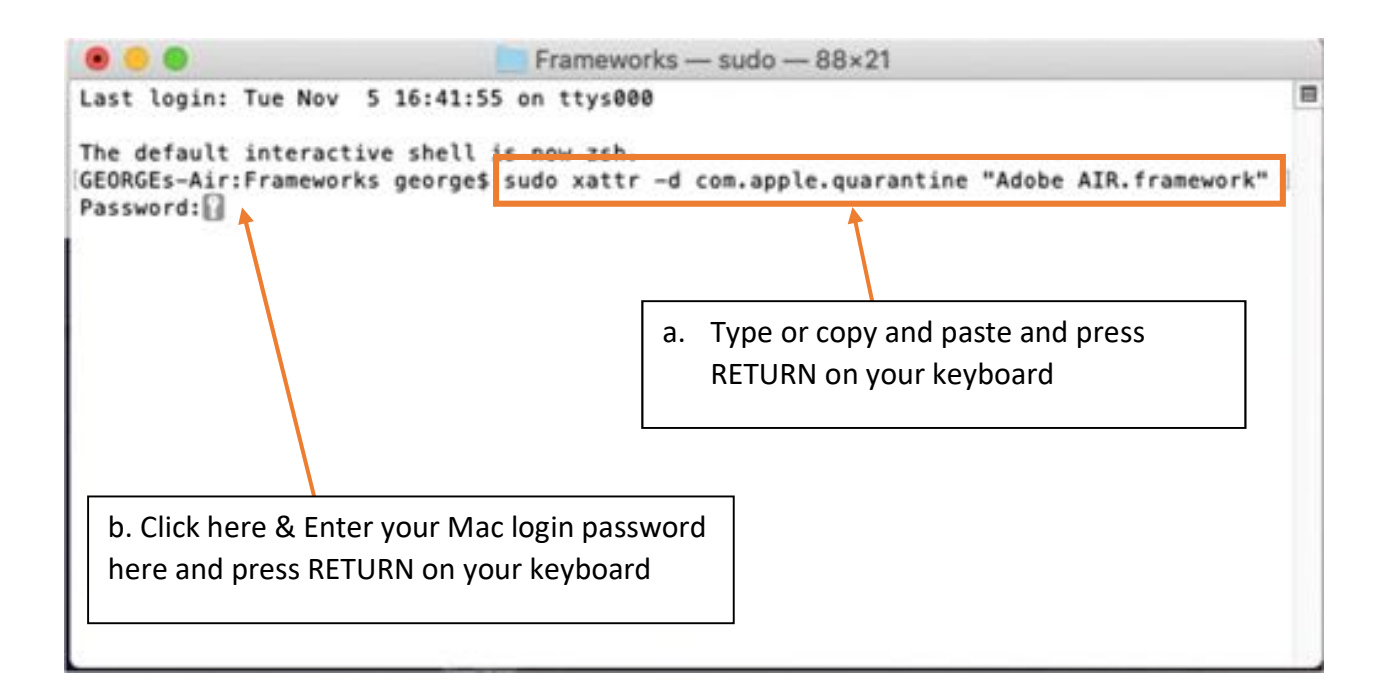

That's it!

If KOSMA is aready installed open it. If not, install it from our website

www.kosma.io